## **UTILISATION D'UN PADLET MIS EN LIGNE PAR L'ENSEIGNANT**

Afin de diffuser les documents supports de travail pour vos enfants, les enseignants peuvent mettre à leur disposition un « mur » (sorte de panneau d'affichage) par le biais du site Padlet. Pour y avoir accès, les enseignants vont joindre le lien à la description du travail demandé, voici la procédure à suivre à partir de Scolinfo.

Pour que votre enfant utilise un « Padlet », il doit aller sur Scolinfo, et aller dans « Travail à Faire »

| Tableau de bord Vie Scolaire v Eva |    |       |        |         | aire v | Eva | ation v Messagerie (19) v                                              |                     |
|------------------------------------|----|-------|--------|---------|--------|-----|------------------------------------------------------------------------|---------------------|
|                                    | N  | lasqu | ier le | détai   | 1      | 1   | Informations pour le lundi 16 mars 2020                                | )                   |
| 0 Mars 2020 O                      |    |       |        |         |        | Ð   | A ctualités de l'établissement (0)                                     |                     |
| L                                  | М  | М     | J      | V       | S      | D   | Aucune actualité enregistrée                                           |                     |
|                                    |    |       |        |         |        | 1   | Stanoor (0)                                                            |                     |
| 2                                  | 3  | 4     | 5      | 6       | 7      | 8   |                                                                        |                     |
| 9                                  | 10 | 11    | 12     | 13      | 14     | 15  | s ladar odula enregial e                                               |                     |
| 16                                 | 17 | 18    | 19     | 20      | 21     | 22  | Travail à faire (3)                                                    |                     |
| 23                                 | 24 | 25    | 26     | 27      | 28     | 29  | LV1 ESPAGNOL : Lexique de l'argent et les chiffres (donné le 12 mars 2 | 020)                |
| 30                                 | 31 |       |        |         |        |     | LV1 ESPAGNOL : Sites internet à visiter/ Continuité pédagogique (dor   | nné le 14 mars 2020 |
|                                    | 8  | 19 M  | essage | s non l | lus    |     | MATHS : Semaine du 16/03 au 20/03 (donné le 15 mars 2020)              |                     |

Aucun contrôle enregistré

Il choisit la matière concernée, et s'ouvre alors la fenêtre suivante avec le détail du travail demandé

| Détails                                                                                                    |
|----------------------------------------------------------------------------------------------------|
| Détails du travail                                                                                                    |
| Travail pour le : 16/03/2020 à 08:00 par QUIROGA TOVAR DIDIER (LV<br>ntitulé du travail : Sites internet à visiter/ Continuité pédagogique |
| Suite aux dispositions du gouvernement et afin d'assurer la continui                                                                       |
| Vous devez vous rendre sur le Padlet de la Séquence 3 et aller sur                                                                         |
| https://padlet.com/espagnolclgbobee/secuencia3                                                                                             |
|                                                                                                    |

Si l'enseignant demande de se rendre sur le Padlet, il suffit de cliquer sur le lien et à l'ouverture de saisir le mot de passe que l'enseignant aura indiqué.

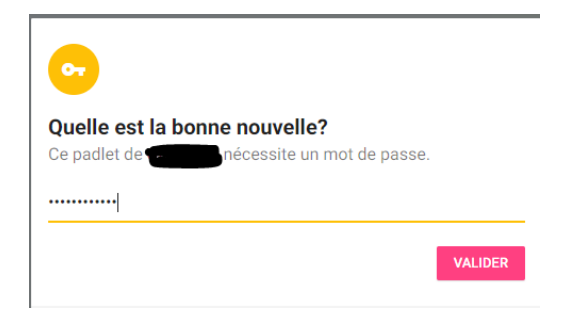

Alors votre enfant sera connecté et aura la possibilité de consulter les documents, les cours, les vidéos, les enregistrement audio,... soit l'ensemble des éléments nécessaires au travail demandé qui aura été déposé par l'enseignant.

Ces documents peuvent être téléchargés pour être lus, vus, écoutés, le cas échéant complétés pour ensuite peut-être être retournés à l'enseignant via Scolinfo ou un autre moyen qu'il aura précisé (directement sur le padlet ou sur un cloud (dropbox, onedrive, google drive,...)).

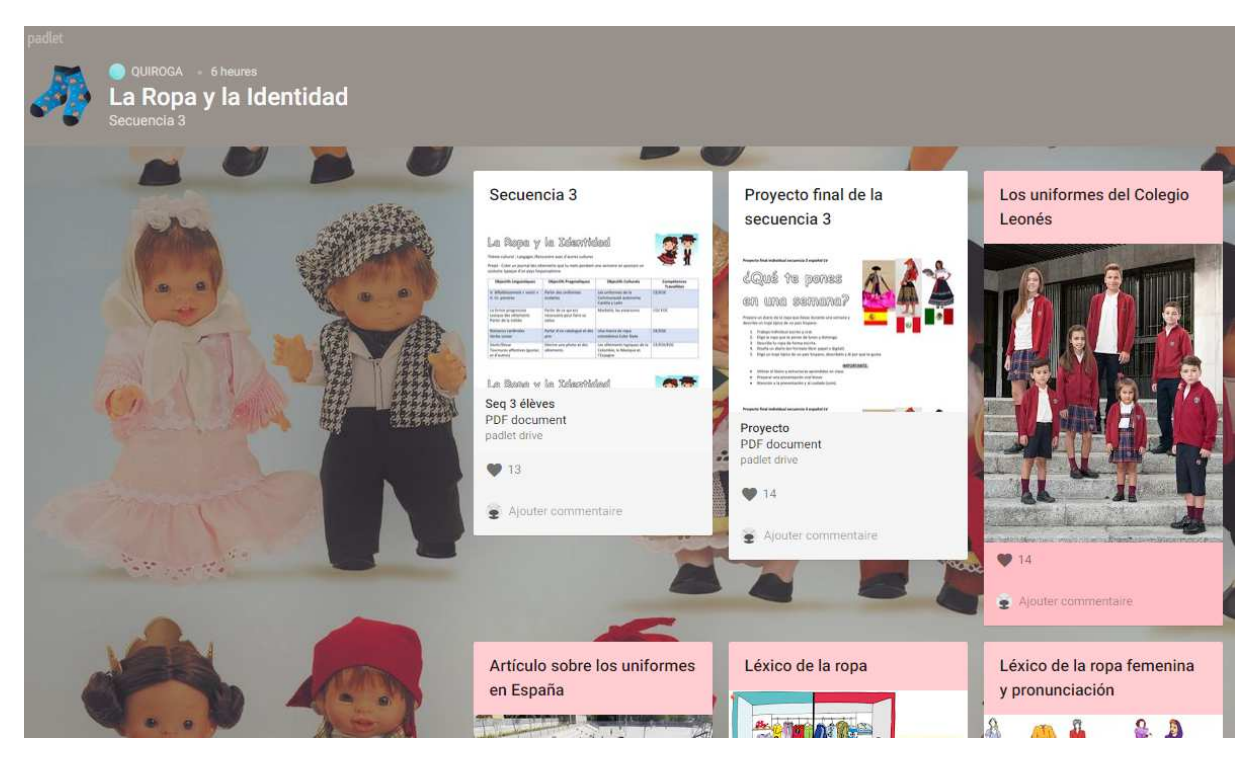